# Commercial Center Administration Guide

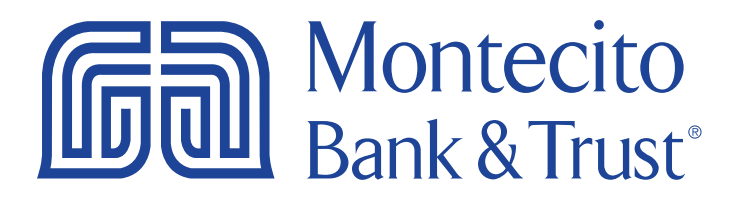

# **Getting Started**

Welcome to Commercial Center with Montecito Bank & Trust! Whether at home or in the office, from a mobile phone, tablet or laptop, we strive to make your Online Banking experience easy and convenient. Each section of this guide provides an overview and steps to help you during your online banking process.

For additional support using Commercial Center, please contact our Service Center and one of our associates will be happy to assist you.

#### Service Center

Monday - Friday • 8:00 AM - 6:00 PM

(800) 348-0146, option 3

# Table of Contents

| Administration                                | 4  |
|-----------------------------------------------|----|
| User Administration                           | 4  |
| Creating a User                               | 4  |
| Cloning a User                                | 8  |
| User Services Settings                        | 11 |
| Token Administration                          | 12 |
| User Payment Settings                         |    |
| ACH Payments                                  | 14 |
| ACH Confidential User                         | 14 |
| ACH Batch Options                             | 15 |
| Allow ACH Maintenance                         | 17 |
| Allow ACH Payments Service Administration     | 17 |
| Allow ACH Batch Approval                      | 17 |
| Allow ACH Payments Activity Audit             | 18 |
| Wire Transfer                                 | 18 |
| Wire Transfers Options                        | 18 |
| Wire Entry Options                            | 19 |
| Account Permissions                           | 19 |
| Account Transfers                             | 21 |
| Allow Account Transfer Entry                  | 22 |
| Account Entry Options                         | 22 |
| Account Permissions                           | 22 |
| Allow Account Transfer Maintenance            | 23 |
| Allow Account Transfer Service Administration | 23 |
| Allow Account Transfer Approval               | 23 |
| Allow Account Transfer Activity Audit         | 23 |
| Bill Pay                                      | 24 |
| Allow Bill Pay Service Access                 | 24 |
| Allow Bill Pay Administration                 | 25 |
| Payee Maintenance                             | 25 |
| Import Maintenance                            | 25 |
| Allow Data Import                             |    |
| Stop Payments                                 |    |
| Allow Stop Payment Entry                      |    |
| Mobile Deposit                                | 27 |
| Allow Mobile Deposits                         | 27 |

# Administration

Within Commercial Center, company user administration duties are handled by the company administrator(s). In general, user administration refers to the following functions:

- Create and maintain user profiles
- Entitle users to services and reports
- Associate accounts to specific services and reports for users
- Maintain report templates for users
- Maintain payments limits and approval requirements for users
- Reset user passwords

# **User Administration**

From the Company Details page, company administrators can Create, Edit, or Clone a user. Once Commercial Center is launched, select **Administration** from the navigation bar, then select **Administration** from the drop down menu.

| 69                | Montecito<br>Bank & Trust°             | Go To:       Bulletins   Resource Center   Messages   Help   Sitemap   Log Off       (& Trust°     Good Afternoon   Last login on |              |                |             |                     |   |
|-------------------|----------------------------------------|----------------------------------------------------------------------------------------------------|--------------|----------------|-------------|---------------------|---|
| Dashboard         | Account Information                    | Payments & Transfers                                                                                                    | Stop Payment | Administration | My Settings |                     |   |
| Quick View        | v                                      |                                                                                                    |              | Administration |             | Account Information |   |
| Copyright 2020 Mo | Copyright 2020 Montecito Bank & Trust. |                                                                                                    |              |                |             | Quick View          | - |

#### **Creating a User**

1. To create a new user, select the **Actions** button and then select **Add User** from the drop down menu.

| Dashboard Account Information                     | Payments & Transfers | Stop Payment | Administration   | My Settings           |                        |
|---------------------------------------------------|----------------------|--------------|------------------|-----------------------|------------------------|
| Company Details : Commer                          | cial Center Test Com | pany (       | )                |                       | Administration         |
| Commercial Center Test Company (                  | )                    | Accour       | nts 🎤 Payments 🔀 | Resend                | Administration 🖌       |
| Accounts     Services                             |                      |              |                  | FTP Pickup<br>Options | Return to my home page |
|                                                   |                      |              |                  | Add User              | Make this my home page |
| Users                                             |                      |              |                  | 0                     | Help for this page     |
| <ul> <li>Angela Test ( Administrator</li> </ul>   |                      |              |                  | 👘 Actions 🔻           | Theip for this page    |
| <ul> <li>Barbara A Test ( ) Administra</li> </ul> | tor                  |              |                  | Actions 🔻             | Print this page        |
|                                                   |                      |              |                  |                       | Terms and conditions   |
| <ul> <li>Brooks lest ( Administrator</li> </ul>   |                      |              |                  | Actions 🔻             | Drivacy policy         |
| <ul> <li>Bryan Test ( Administrator</li> </ul>    |                      |              |                  | 🔮 Actions 🔻           | Privacy policy         |

2. On the Add User screen you will be asked to complete the following fields:

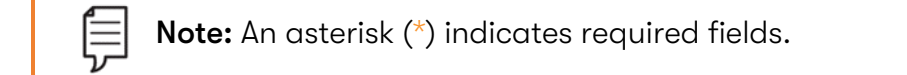

- \*User ID Create a user name that the employee will use to sign in. Best practice would be to use an abbreviated version of the employee's name or an employee ID number.
- \*First Name Enter the first name of the user.
- \*Last Name Enter the last name of the user.
- Administration User Check this box to enable this user to edit and grant permissions to other users' profiles.
- \*Enable Date Enter the date the user's profile will take effect within the system. This field will default to today's date.
- Desktop Last Login (not shown below) The last desktop login date will be displayed. Click the **Test** button to send a message to the user's desktop.
- \*Email Address Enter the user's email address. Click the **Test** button to send a message to the user's email address with a verification code to set up the secure browser.
- \*Encrypted Report Password Enter a unique password that will be required when an encrypted PDF file or report is emailed to the user.
- Phone Number Enter the user's contact number.
- Enable SMS Messages Check this box to enable sending SMS text messages to the user's cell phone.
- Terms and Conditions Check this box to accept our terms and conditions for receiving SMS text messages. **SMS text messages will not be sent until this box is checked.**
- Message Enabled Cell Phone Number Enter the user's SMS-enabled cell phone number. A test message can only be sent after both of the previous check boxes have been agreed to. SMS messages are required for reverification of ACH and wire payments.
- Fax Number Fax numbers are no longer used, so you will not need to complete this field.
- Business Unit Enter the type of business unit for this company. Primarily used to identify large companies that have multiple departments or functions.
- Address/City/State/Postal Code/Country The Company's address will default.
- Time Zone Select the time zone for the user's location. This is used to display corresponding cutoff times for certain transactions.
- \*What is your favorite hobby? Answer this security question in order to reset a user's password. Used only for Secure Desktop.
- \*What is your mother's middle name? Answer this security question to reset a user's password. Used only for Secure Desktop.

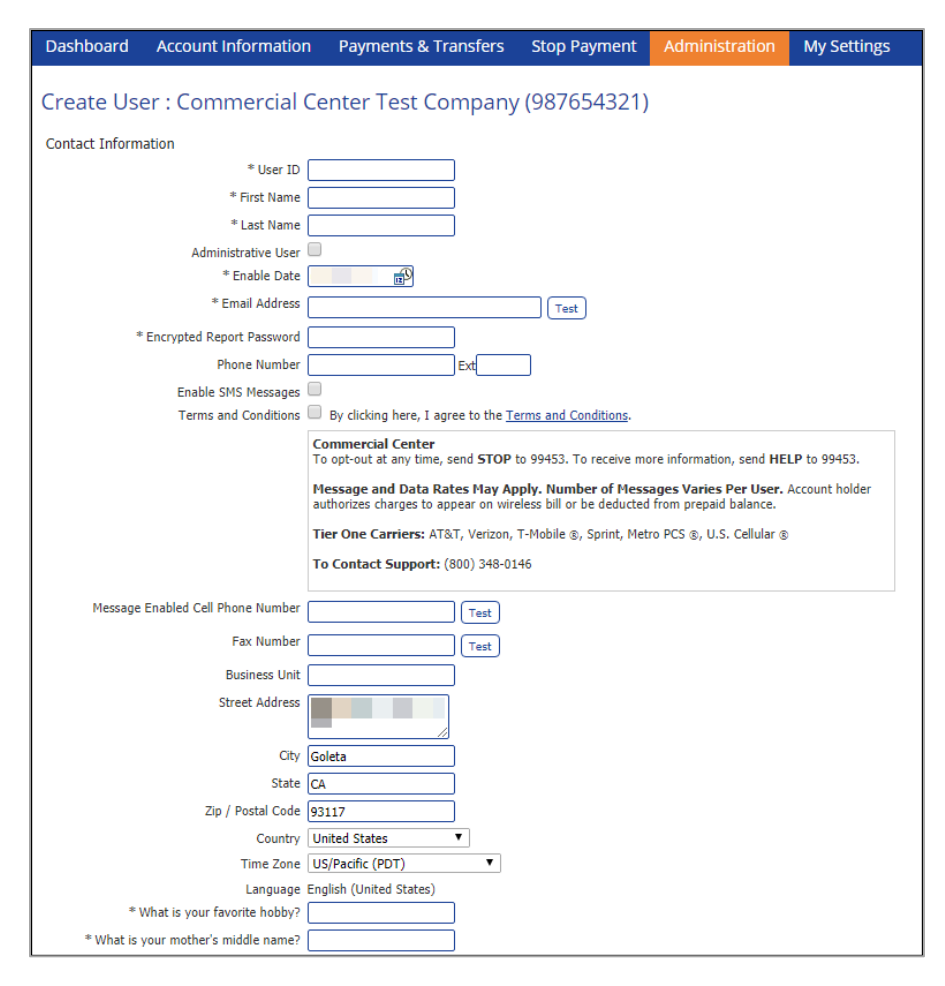

#### Advanced

This field is only available if you toggle it open using the triangle beside it. All fields default to US standard.

- Thousand Delimiter This function determines the character used when displaying amounts in the thousands.
- Decimal Delimiter This function determines the character used as the separator between whole and partial currency amounts.
- Web Date Input Format The date can be displayed in either North American format or International format.

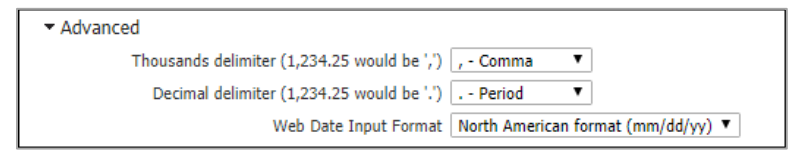

#### Set Password

Set a temporary password. The user will be prompted to create a new password during their first log in. This field appears when creating a user only.

| Set Password                         |      |
|--------------------------------------|------|
| * Please enter a temporary passwo    | rd 🦳 |
| * Please re-enter a temporary passwo | rd   |

#### **Online Bulletin Service**

Users receive notifications for services to which they are assigned. Once a user is authorized, select the preferred notification type and format from the **Bulletin Channel**. Notifications can also be sent via Cell Phone.

- Authorize Bulletin Delivery Check this box to enable notifications to be sent to the user.
- Bulletin Channel Select your preference for notification, either email or SMS. If SMS is selected, the checkboxes to enable SMS messaging and approve the Terms and Conditions in the **Add User** section must both be checked in order to receive notifications by SMS.
- Bulletin Format Select your preference for format. Options include: HTML, PDF, Text, and Encrypted PDF.
- Cell Phone Notification This box must be checked to send notifications to a cell phone.

| Online Bulletin Service |                               |
|-------------------------|-------------------------------|
|                         | Authorize Bulletin Delivery 🗹 |
|                         | Bulletin Channel EMAIL 🔻      |
|                         | Bulletin Format HTML          |
|                         | Cell Phone Notification       |

#### **SMS Notification**

SMS Notification is used to select which days and hours of the week notifications are available to be sent. Left and Right arrows adjust the time field and the Up and Down arrows scroll through the time. The default notification window is 7:00 AM – 7:00 PM.

| Monday    | ✓        | From 07:00 AM               |
|-----------|----------|-----------------------------|
| Tuesday   |          | From 07:00 AM • To 07:00 PM |
| Wednesday |          | From 07:00 AM 💿 To 07:00 PM |
| Thursday  |          | From 07:00 AM 🚯 To 07:00 PM |
| Friday    | <b>V</b> | From 07:00 AM 💿 To 07:00 PM |
| Saturday  | <b>v</b> | From 07:00 AM 💿 To 07:00 PM |
| Sunday    | <b>v</b> | From 07:00 AM 🔹 To 07:00 PM |
|           |          | • •                         |

#### Cloning a User

When creating a new user, there is an option to clone a user to help prefill information. The **User ID** will remain blank for a cloned user, but the **First** and **Last Names** and **Email Address** will prefill to the cloned user. When cloning a user, you will have the option during the user set up to copy all the service permissions. Permissions are covered later in this user guide. These radio buttons control whether the new user will be entitled to

the permissions currently entitled to the original user.

 Do not copy permissions from user – Select this radio button if you wish the new user to have no entitled permissions. This would require the administrator to individually entitle per

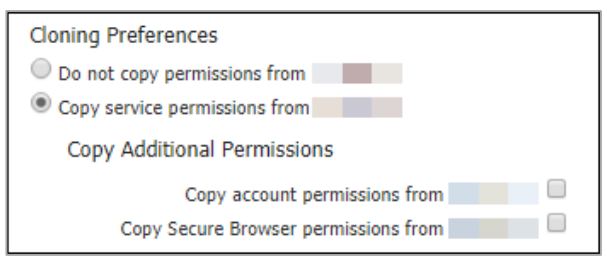

administrator to individually entitle permissions to the user.

- Copy service permissions from user Select this radio button to see additional options for copying permissions:
  - Copy account permissions Check this box to allow the new user to receive the same account permissions associated with the original user.
  - Copy Secure Browser permissions Check this box allow the new user to receive the same Secure Browser permissions associated with the original user.

#### Users

From the **Users** section of the **Company Details** page, the company administrator(s) will be able to edit existing users and assign services and permissions. Toggling a user's details will show the current services that are assigned to them. To edit a user, use the **Actions** button to the right of the user's name. The next section will cover the Actions menu further.

**Note:** A user that is an administrator will be indicated with the words "Administrator" listed to the right of the User Name/ID.

| Dashboard                             | Account Information            | Paym   | ents & Transfers                 | Stop Paymer        | nt     | Administration     | My Settings          |
|---------------------------------------|--------------------------------|--------|----------------------------------|--------------------|--------|--------------------|----------------------|
| Company                               | Details : Commerc              | ial Ce | nter Test (                      |                    |        |                    |                      |
| company                               | Details . commerc              |        |                                  | /                  |        |                    |                      |
| Commercial Ce<br>Accounts<br>Services | nter Test () -                 |        |                                  | Ac                 | counts | Payments           | Resend ) 🎲 Actions 🔻 |
| Users                                 |                                |        |                                  |                    |        |                    |                      |
| Brian                                 | Administrator                  |        |                                  |                    |        |                    | Actions 🔻            |
| 🕶 User Detai                          | ls                             |        |                                  |                    |        |                    |                      |
| E-mail A<br>Enabl                     | ddress:<br>le Date: 06/15/2023 |        | Phone Number:<br>Last Login: May | 22, 2025 9:05:23 A | AM PDT | г                  |                      |
| - Services                            |                                |        |                                  |                    |        |                    |                      |
| Basic Service                         | 25                             |        |                                  |                    |        |                    |                      |
| × Acc                                 | ount Groups                    | x 🥖    | Checking Statements              | 1                  | ×      | File Vault         |                      |
| 🗙 🥒 🛍 Loar                            | n Documents                    | ×      | Native Apps                      | :                  | × 🥒    | Quick View         |                      |
| 🗙 🧭 🕮 Savi                            | ings Statements                | ×      | Secure Browser                   | :                  | × 🥒    | Secure Browser Des | tinations            |
| 🗙 🧭 💼 Tran                            | saction Alerts                 | × 🥖    | Transaction Search               |                    |        |                    |                      |
| Company Ad                            | ministration                   |        |                                  |                    |        |                    |                      |
| × Adm                                 | ninistration                   | ×      | Company Account Per              | missions           | ×      | Company Maintenar  | ce                   |
| 🗙 🥖 🛛 Seci                            | ure Browser Administration     | ×      | Token Administration             | :                  | ×      | User Maintenance   |                      |
| × Use                                 | r Service Permissions          | ×      | Web Report Maintena              | nce                |        |                    |                      |
| Reporting                             |                                |        |                                  |                    |        |                    |                      |
| 🗙 🥖 🕮 Bala                            | ance Reporting                 | ×      | Delivery Template Ma             | intenance          | ×      | Transaction Groups |                      |
| Default                               |                                |        |                                  |                    |        |                    |                      |
| Acc                                   | ount Transfer                  |        | ACH Payments                     |                    |        | Bill Pay           |                      |
| Imp                                   | ort Maintenance                |        | Mobile Deposits                  |                    |        | Payee Maintenance  |                      |
| Stop                                  | o Payments                     |        | Wire Transfer                    |                    |        |                    |                      |

#### **User Actions Menu**

Any user editing will take place in the **Actions** menu. From this menu you will be able to:

- Edit Update the user's information. This is also where you can find the user's **Activation Key** which is necessary when installing the Secure Browser or resetting the PIN.
- Password Reset a user's password. A temporary
  password will be assigned and the user will be prompted to
  change the password when logging in. This password is
  used to access the online website page, <u>not</u> for Secure
  Browser.
- Services Enable or disable service permissions for the user. This is covered further in the User Services Settings section.

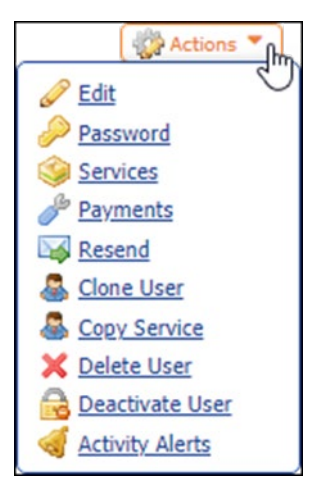

- Payments Set payment limits for services like ACH, wire transfers and account transfers. This will be covered further in the **User Payment Settings** section.
- Resend Resend distribution notifications to the intended users. These notifications detail service transactions such as ACH Batches, account transfers and wire transfers.
- Clone User Clone an existing user. This is covered further under the Cloning a User section.
- Copy Service Copy the service settings from one user and clone them to the selected user. This function will bring up a new page and ask for the **User ID** to clone the services from.
- Delete User Remove the user from the company profile.
- Deactivate User Deactivate the user by not allowing them to log in to Commercial Center, however, all user information will be saved to the company profile.
- Activity Alerts Enable which **Activity Alerts** are sent to the user and in what format they are sent.

#### **User Services Settings**

The services available to each user depend on which services are permitted to the company. To enable a service to a user, check the box to the left of the service.

| Dashboard                                                                                   | Account Information                      | Payments & Transfers                  | Stop Payment                                                                                 | Administration | My Settings |
|---------------------------------------------------------------------------------------------|------------------------------------------|---------------------------------------|----------------------------------------------------------------------------------------------|----------------|-------------|
| User Servi                                                                                  | ices : Test of                           | Commercial Center                     | Test Compar                                                                                  | ıy (           | )           |
| Basic Services                                                                              |                                          |                                       |                                                                                              |                |             |
| Select All Uns                                                                              | select All                               |                                       |                                                                                              | Filter:        | ×           |
| Account Grou<br>Checking Stat<br>Loan Docume<br>Quick View<br>Secure Brows<br>Transaction A | ups<br>iements<br>ints<br>er<br>lerts    | ☑ Ar<br>☑ Fi<br>□ Na<br>□ Sa<br>□ Tra | nalysis Statements<br>e Vault<br>tive Apps<br>vinos Statements<br>insaction Search           |                |             |
| Company Admi                                                                                | inistration                              |                                       |                                                                                              |                |             |
| Select All Uns                                                                              | select All                               |                                       |                                                                                              | Filter:        | ×           |
| Administration Company Main Token Adminis User Service F                                    | n<br>ntenance<br>stration<br>Permissions | Co<br>Se<br>Us<br>We                  | mpany Account Permissi<br>cure Browser Administra<br>er Maintenance<br>sb Report Maintenance | ions<br>Ition  |             |
| Reporting                                                                                   |                                          |                                       |                                                                                              |                |             |
| Select All Un                                                                               | select All                               | De                                    | livery Template Mainten                                                                      | Filter:        | ×           |
| Transaction G                                                                               | roups                                    |                                       |                                                                                              |                |             |
| Save 🗙                                                                                      | Cancel                                   |                                       |                                                                                              |                |             |

#### **Basic Services**

By checking the corresponding boxes, the user will be allowed to do the following:

- Checking Statements View statements for enabled checking accounts.
- Loan Documents View loan statements or notices.
- Quick View Access the **Quick View** option under **Account Information**.
- Secure Browser Log in through Secure Browser.
- Transaction Alerts Enable transaction alerts.
- Analysis Statements Accounts Analysis clients only. View analyzed statements.
- File Vault Access the File Vault option.
- Native Apps Access the Commercial Center mobile app.
- Savings Statements View statements for enabled savings accounts.
- Transaction Search Search for a transaction on enabled accounts.

#### **Company Administrator**

These services are commonly enabled for Company Administrators. Companies can enable multiple Administrators through Commercial Center. By checking the corresponding boxes, the user will be allowed to do the following:

- Administration This must be enabled for the user to utilize Administrator functions.
- Company Account Permissions Manage account settings for the company.
- Company Maintenance Manage other user's settings.
- Desktop Connection Download Secure Desktop.

- Secure Browser Administration Manage Secure Browser settings for other users.
- Secure Browser Destinations Direct access the Secure Browser application.
- User Maintenance Create and manage other users.
- User Service Permissions Manage other user's services settings.
- Web Report Maintenance View all reports generated and sent by Commercial Center.

#### Reporting

The following services allow users to run the corresponding report type:

- Balance Reporting
- Delivery Template Maintenance
- NACHA Detail File Report
- NACHA Notification of Change Request
- NACHA Return File Report
- Transaction Groups

Once completed, click the **Save** button to assign the services to the user.

#### **Enabling Accounts for Selected Services**

After Services have been assigned, the accounts must be enabled for the user. From the **Users** screen, expand the user information by selecting the triangle to the left of him/her. For services that require an account to be enabled, there will be a green briefcase next to the service. Select the green briefcase and select or unselect the accounts the user should or shouldn't have access to.

| 🗙 🥒 💼 Alerts                   | 🗙 🥒 🕮 Balance Reporting        | × Delivery Template Maintenance           |
|--------------------------------|--------------------------------|-------------------------------------------|
| × Desktop Connection           | × File Vault                   | × M-Secure Browser                        |
| × Mobile                       | 🗙 🥒 💷 NACHA Detail File Report | 🗙 🥓 💼 NACHA Notification of Change Report |
| 🗴 🥖 💷 NACHA Return File Report | 🗙 🥒 💷 Quick View               | × Software Token Client                   |
| × Tablet                       | × Transaction Groups           | 🗙 🥒 💷 Transaction Search                  |
| × Web Report Maintenance       |                                |                                           |

Once account numbers are enabled for the appropriate service, select **Save**. Selecting **Cancel** will return the user to the company overview page.

# Token Administration

Company Administrators may now perform Token Administration for users. A Token is a digital key that authenticates and authorizes a device to be used with Commercial Center.

Token administration allows Company Administrators to review, lock/unlock, or delete the following for their users:

- Out-of-band registration token Token used for One Time Passcode (OTP) authentication to a mobile device.
- Mobile App token– Token used to authenticate the mobile app on a mobile device such as an iPhone or Android.
- Device token Token used to authenticate the Secure Browser on a device such as a PC or Mac.

Company administrators access the service from Administration > Token Administration:

| Dashboard                        | Account Information                          | Payments & Transfers          | Stop Payment            | Administration M                                                                                                    | y Settings                    |  |  |  |
|----------------------------------|----------------------------------------------|-------------------------------|-------------------------|----------------------------------------------------------------------------------------------------|-------------------------------|--|--|--|
| Token Administration             |                                              |                               |                         |                                                                                                    |                               |  |  |  |
| Search Tokens                    |                                              |                               |                         |                                                                                                    |                               |  |  |  |
|                                  | Status O All  Selected                       |                               |                         |                                                                                                    |                               |  |  |  |
|                                  | Deleted                                      | 🗹 Registered                  |                         | Unconfirmed                                                                                                    |                               |  |  |  |
| Show Only I<br>Registration<br>U | Locked                                       |                               |                         |                                                                                                    |                               |  |  |  |
| Advanced                         |                                              |                               |                         |                                                                                                    |                               |  |  |  |
| Show 10 results                  | s per page, sorted by Company                | Code in ascending order       |                         |                                                                                                    |                               |  |  |  |
|                                  | per page, sorrea by company                  | code in accinany order        |                         |                                                                                                    |                               |  |  |  |
| J Search                         |                                              |                               |                         |                                                                                                    |                               |  |  |  |
| <u>User</u> •                    | Name                                         | Re                            | gistration Status<br>de | History                                                                                                    |                               |  |  |  |
| Prev 123                         | 15 Next Go to page 1                         | Showing 1 - 10 of 145         |                         | Items to a                                                                                                    | display: 10 20 50             |  |  |  |
| 1<br>× 11111/A<br>2              | test Out Of Band Registrat                   | tion 2m                       | E5yBDG Registere        | Created on Jun 13, 2023 9<br>AM PDT<br>Registered on Jun 13, 202<br>9:55 AM PDT<br>Last Login on Jun 13, 202<br>9:57 AM PDT   | :55 4<br>3 🔂 Lock             |  |  |  |
| 🗙 11111 / h                      | ytest1 Out Of Band Registrat                 | tion 4cA                      | dVvoS Registere         | Created on Feb 6, 2024 7:<br>AM PST<br>Registered on Feb 6, 2024<br>7:02 AM PST                                               | 02                            |  |  |  |
| 🗙 11111/M                        | Itest MSCB - 12th Gen Inte<br>win ) NaNG RAM | l(R) Core(TM) i7-1270P ( 33ji | WC8tf Registere         | Created on Jun 13, 2023 9<br>AM PDT<br>d Registered on Jun 13, 202<br>9:57 AM PDT<br>Last Login on Jun 13, 202<br>9:58 AM PDT | :57<br>3 ( <u>Unlock</u><br>3 |  |  |  |

- **Delete** Select X to delete the token from Commercial Center.
- User ID This column identifies the company and user ID the token is registered to.
- **Token Type** This column identifies the type of token registered such as Out of Band, Mobile, or Device.
- Lock/Unlock Select Lock to temporarily disable the token and prevent the device from being used with Commercial Center. Select Unlock to allow the device to be used with Commercial Center.

# **User Payment Settings**

Company administrators can configure the payment settings based upon the user's needs (services listed to the right). Once enabled, the payment will be ready for use. Users who are not company administrators will <u>not</u> have access to this area.

Each payment can be configured with a subset of permissions. Only payment types the company has signed up for will display on this screen. This guide will walk through each payment section and subset of permissions.

## **ACH Payments**

To enable ACH Payments check the box to the left of the

payment. This will open the subcategories to further define how those payments can be created, edited, cancelled or approved.

**Note:** Users cannot set or edit their own permissions. A company administrator must enable permissions for them.

| ACH Payments        | ACH Payments Settings                                                                                                    | 🕑 Help |
|---------------------|----------------------------------------------------------------------------------------------------|--------|
| Wire Transfer       | ACH Confidential User                                                                                                    |        |
| Account Transfer    | User can create, edit, approve confidential templates & batches (if permissions are assigned)                                     |        |
| Integrated Payables | CACH Batch Options User is eligible to add, edit and delete ACH batches                                                           |        |
| Bill Pay            | Allow ACH maintenance                                                                                                    |        |
| Payee Maintenance   | User is eligible to maintain ACH for use by all corporate users                                                                   |        |
| Import Maintenance  | Allow ACH Payments service administration<br>User is eligible to entitle the ACH Payments service to other users in their company |        |
| Stop Payments       | Allow ACH Batch approval                                                                                                    |        |
| Mobile Deposits     | User is eligible to approve ACH Batches for total amounts between the specified lower limit and upper limit                       | :      |
|                     | Allow ACH Payments activity audit<br>User is eligible to view and be notified of ACH Payments activity for users in their company |        |

#### **ACH Confidential User**

Allow the user to access templates marked as confidential for ACH payments. The Company must be selected for the user as well.

| ACH Confidential User<br>User can create, edit, approve confidential templates & batches (if permissions are assigned) |  |
|----------------------------------------------------------------------------------------------------|--|
| Eligible ACH Companies Commercial Cent2 Commercial Cente                                                               |  |

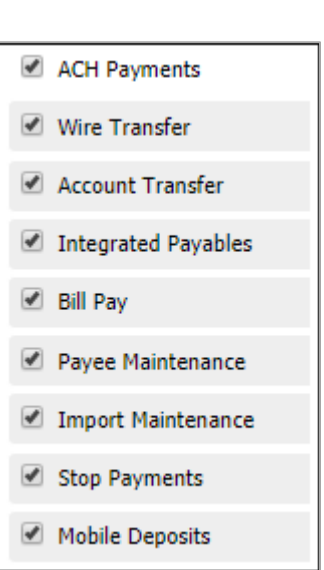

#### **ACH Batch Options**

Allow the user to create batches (single item or multiple items) for ACH payments. Further, user access can be limited to specific ACH companies and offset accounts.

| ACH Company Settings: Commercia   | l Cente                                           | × |
|-----------------------------------|---------------------------------------------------|---|
|                                   | your own navment settings                         |   |
| g rou are not permitted to change | our own payment settings.                         |   |
| Enabled 🗹                         |                                                   |   |
| Total Daily Batch Count (Credit)  | Total Daily Batch Count (Debit)                   |   |
| * Limit: 999 Max: 999             | * Limit: 999 Max: 999                             |   |
| Total Daily Transaction Amount    | (Credit) Total Daily Transaction Amount (Debit)   | - |
| * Limit: 8.00 Max:                | \$8.00 * Limit: 8.00 Max: \$8.00                  |   |
| Single Batch Amount (Credit)      | Single Batch Amount (Debit)                       |   |
| * Limit: 8.00 Max:                | \$8.00 * Limit: 8.00 Max: \$8.00                  |   |
| Single Batch Entry Amount (Cree   | lit) Single Batch Entry Amount (Debit)            |   |
| * Limit: 8.00 Max:                | \$8.00 * Limit: 8.00 Max: \$8.00                  |   |
| Single Batch Entry Amount         |                                                   | - |
| Pequire 1 approver(s) abov        |                                                   |   |
|                                   |                                                   |   |
| Require 2 approver(s) abov        | e                                                 |   |
| Debit/Credit Entry                |                                                   |   |
| Eligible Credit SEC Codes         | tended Addenda (CTX) Z Payroll (PPD)              |   |
| ′ 🗹 In                            | dividual (PPD)                                    |   |
| L In                              | ternet Auth (WEB) Business Tax Payment (CCD+TXP)  |   |
| Eligible Debit SEC Codes          | tended Addenda (CTX) 🗹 Physical Auth (PPD)        |   |
| ′   <b>□</b> те                   | lephone Auth (TEL) 🛛 🗹 80 Character Addenda (CCD) |   |
| L In                              | ternet Auth (WEB)                                 |   |
| Allow Mixed Batches 🗹             |                                                   |   |
| Offset Accounts                   |                                                   |   |
| Accounts Select /                 | Accounts                                          |   |
| X                                 |                                                   |   |
| Montecito CERT (122234783)        | )-                                                |   |
|                                   |                                                   |   |
|                                   |                                                   |   |
|                                   |                                                   |   |
|                                   |                                                   |   |
| Sauce Cancel                      |                                                   |   |
| Caller                            |                                                   |   |

By checking the corresponding boxes, the user will be allowed to do the following:

- Allow ACH Manual Entry <u>Create</u> ACH payments manually.
- Allow ACH Edit Edit pending ACH payments.
- Allow ACH Reject <u>Reject</u> pending ACH payments.
- Allow ACH Cancel <u>Cancel</u> pending ACH payments.
- Allow ACH Reverse <u>Reverse</u> completed ACH payments.

The remaining options have their descriptions displayed on screen.

Enable access to an ACH company by selecting the checkbox next to the ACH company name. Edit the ACH Company to customize ACH Company Settings for a user.

#### **ACH Company Settings**

Ē

Customize user ACH settings for dollar limits, debit/credit SEC code, and offset accounts for ACH transactions. There is a company max next to each category.

**Note:** A user's max cannot exceed the company's limit.

| ACH Company Settings: Commerci                                                                                                    | al Cente                                                                                                    |             |                                                                                                    |                                               | × |
|----------------------------------------------------------------------------------------------------|----------------------------------------------------------------------------------------------------|-------------|----------------------------------------------------------------------------------------------------|-----------------------------------------------|---|
| You are not permitted to change                                                                                                    | e your own payment                                                                                                    | : settings. |                                                                                                    |                                               |   |
| Enabled 🗹                                                                                                    |                                                                                                    |             |                                                                                                    |                                               |   |
| Total Daily Batch Count (Credit                                                                                                    | :)                                                                                                    | Total Daily | Batch Count (De                                                                                                    | ebit)                                         |   |
| * Limit: 999 Max: 999                                                                                                    |                                                                                                    | * Limit: 9  | 999 Max:                                                                                                    | 999                                           |   |
| Total Daily Transaction Amoun                                                                                                    | t (Credit)                                                                                                    | Total Daily | Transaction Am                                                                                                    | ount (Debit)                                  |   |
| * Limit: 8.00 Ma                                                                                                    | x: \$8.00                                                                                                    | * Limit:    | 8.00                                                                                                    | Max: \$8.00                                   |   |
| Single Batch Amount (Credit)                                                                                                    | :                                                                                                    | Single Batc | h Amount (Debi                                                                                                    | t)                                            |   |
| * Limit: 8.00 Ma                                                                                                    | x: \$8.00                                                                                                    | * Limit:    | 8.00                                                                                                    | Max: \$8.00                                   |   |
| Single Batch Entry Amount (Cr                                                                                                    | edit)                                                                                                    | Single Batc | h Entry Amount                                                                                                    | (Debit)                                       |   |
| * Limit: 8.00 Ma                                                                                                    | x: \$8.00                                                                                                    | * Limit:    | 8.00                                                                                                    | Max: \$8.00                                   |   |
| Single Batch Entry Amount  Require 1 approver(s) abo Require 2 approver(s) abo Debit/Credit Entry Eligible Credit SEC Codes  Eligible Debit SEC Codes  Allow Mixed Batches | ve<br>ve<br>Individual (PPD)<br>Internet Auth (WEB)<br>Extended Addenda (C<br>Telephone Auth (TEL)<br>Internet Auth (WEB) | TX)<br>TX)  | <ul> <li>Payroll (PPD)</li> <li>Business (CCD)</li> <li>Business Tax P</li> <li>Physical Auth (</li> <li>\$0 Character A</li> </ul> | )<br>ayment (CCD+TXP)<br>PPD)<br>ddenda (CCD) |   |
| Offset Accounts                                                                                                    |                                                                                                    |             |                                                                                                    |                                               |   |
| Accounts Select                                                                                                    | Accounts                                                                                                    |             |                                                                                                    |                                               |   |
| 9530 - Checking (Business Checkin<br>Montecito CERT (122234783)                                                                                                    | g) -                                                                                                    |             |                                                                                                    |                                               |   |
| Save                                                                                                    |                                                                                                    |             |                                                                                                    |                                               |   |

- Total Daily Batch Count (Credit/Debit) This limit drives the number of batches the user can create per day.
- Total Daily Transaction Amount (Credit/Debit) This limit drives the total dollar amount per day a user can send/debit for ACH. This includes all batches sent for the day.
- Single Batch Amount (Credit/Debit) This limit drives the maximum dollar amount a single batch can total for the user.
- Single Batch Entry Amount (Credit/Debit) This limit drives the maximum dollar amount a single item in a batch can total for the user.
- Single Batch Entry Amount (Approval) Require an approval (one or two) for any ACH batch exceeding the amount(s) entered. If left blank, all batches will require an approval.
- Debit/Credit Entry Set the types of ACH SEC codes the user can use.
- Allow Mixed Batches Allow ACH batches containing credits and debits to be sent.
- Offset Accounts Select specific offset accounts to use for the ACH company.

#### Allow ACH Maintenance

The following options allow for the user to maintenance ACH templates. The descriptions are displayed on screen.

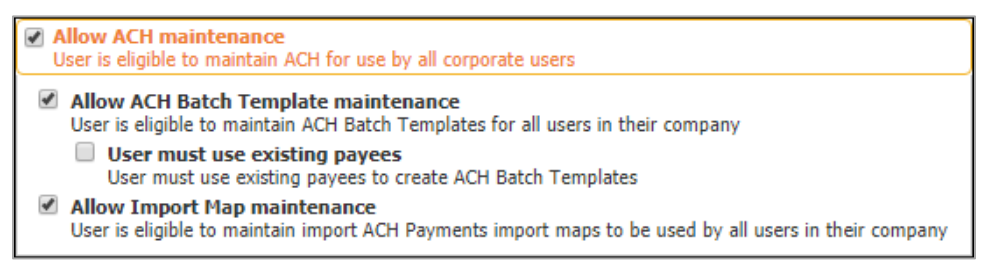

#### Allow ACH Payments Service Administration

Allow the user to enable ACH Payments for other users in the company. The user must be an Administrator for this option to appear.

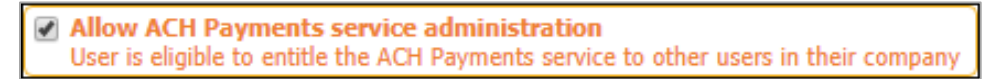

#### Allow ACH Batch Approval

Allow the user to approve ACH batches. The user must be enabled for the ACH Company in order to approve their ACH batches.

| (                                                    |                                                                                    |                                                                                                    |
|------------------------------------------------------|------------------------------------------------------------------------------------|----------------------------------------------------------------------------------------------------|
| Allow ACH Batch appro<br>User is eligible to approve | val<br>ACH Batches for total amounts betw                                          | een the specified lower limit and upper limit                                                      |
| Commercial Cent2                                     |                                                                                    |                                                                                                    |
| Lower Limit (\$)                                     |                                                                                    |                                                                                                    |
| Upper Limit (\$)                                     |                                                                                    |                                                                                                    |
| Eligible Credit SEC Codes<br>/                       | <ul> <li>Payroll (PPD)</li> <li>Business Tax Payment<br/>(CCD+TXP)</li> </ul>      | <ul> <li>✓ Business (CCD)</li> <li>✓ Individual (PPD)</li> <li>✓ Extended Addenda (CTX)</li> </ul> |
| Eligible Debit SEC Codes<br>/                        | <ul> <li>✓ 80 Character Addenda (CCD)</li> <li>✓ Extended Addenda (CTX)</li> </ul> | Physical Auth (PPD)                                                                                |
| Commercial Cente                                     |                                                                                    |                                                                                                    |
| Lower Limit (\$)                                     |                                                                                    |                                                                                                    |
| Upper Limit (\$)                                     |                                                                                    |                                                                                                    |
| Eligible Credit SEC Codes<br>/                       | <ul> <li>Payroll (PPD)</li> <li>Business Tax Payment<br/>(CCD+TXP)</li> </ul>      | <ul> <li></li></ul>                                                                                |
| Eligible Debit SEC Codes<br>/                        | <ul> <li>✓ 80 Character Addenda (CCD)</li> <li>✓ Extended Addenda (CTX)</li> </ul> | Physical Auth (PPD)                                                                                |

- Lower/Upper Limit Provide the dollar amount range the user is able to approve. If left blank, the user will be able to approve any dollar amount.
- Eligible Credit/Debit SEC Codes Enable the user to approve specific SEC codes. Only checked codes will be eligible for approval by the user.

#### Allow ACH Payments Activity Audit

Allow the user to receive and view activity alerts related to ACH transactions.

| ſ | Allow ACH Payments activity audit                                                            |   |
|---|----------------------------------------------------------------------------------------------|---|
|   | User is eligible to view and be notified of ACH Payments activity for users in their company | ſ |

## Wire Transfer

To enable wire transfers check the box to the left of the payment. This will open the subcategories to further define how those payments can be created, edited, cancelled or approved.

| <ul> <li>ACH Payments</li> </ul>       | Wire Transfer Settings                                                                                                    | 🔞 Help |
|----------------------------------------|----------------------------------------------------------------------------------------------------|--------|
| <ul> <li>Wire Transfer</li> </ul>      | Wire Transfers Options                                                                                                    |        |
| Account Transfer                       | User is eligible to add, edit and delete wire Transfers                                                                               |        |
| Integrated Payables                    | Allow Wire Transfer Maintenance<br>User is eligible to maintain templates and file maps for use by all corporate users                |        |
| Bill Pay                               | Allow Wire Transfer service administration                                                                                            |        |
| <ul> <li>Payee Maintenance</li> </ul>  | User is eligible to entitle the Wire Transfer service to other users in their company                                                 |        |
| <ul> <li>Import Maintenance</li> </ul> | Allow Wire Transfer approval User is eligible to approve Wire Transfers for amounts between the specified lower limit and upper limit |        |
| Stop Payments                          | Allow Wire Transfer activity audit                                                                                                    |        |
| <ul> <li>Mobile Deposits</li> </ul>    | User is eligible to view and be notified of Wire Transfer activity for users in their company                                         |        |

Ĵ

**Note:** Users cannot set or edit their own permissions. A company administrator must enable the permissions for them.

#### Wire Transfers Options

Enable the user to add, edit and delete wire transfers.

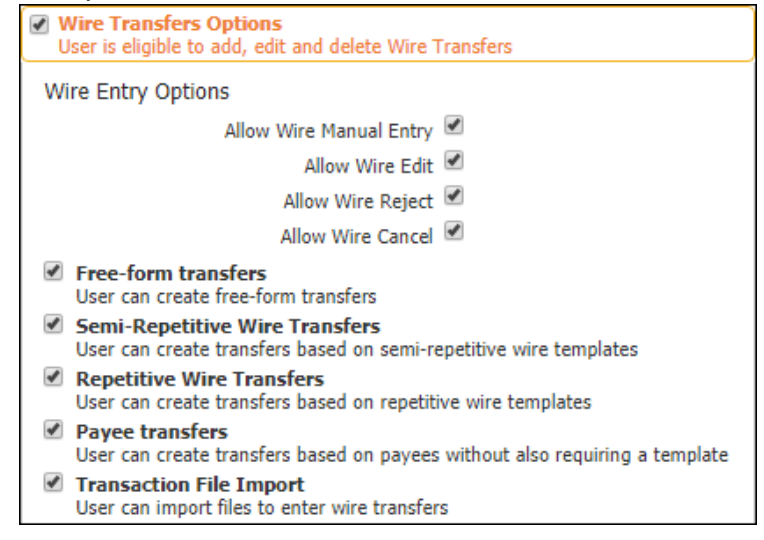

#### Wire Entry Options

By checking the corresponding boxes, the user will be allowed to do the following:

- Allow Wire Manual Entry <u>Create</u> manual wire entries.
- Allow Wire Edit Edit pending wires.
- Allow Wire Reject <u>Reject</u> pending wires.
- Allow Wire Cancel <u>Cancel</u> pending wires.
- Free-Form Transfers Create free-form transfers.
- Semi-Repetitive Wire Transfers Create transfers based on semi-repetitive wire templates.
- Repetitive Wire Transfers Create transfers based on repetitive wire templates.
- Payee Transfers Create transfers based on payees without also requiring a template.
- Transaction File Import Import files to enter wire transfers.

#### **Account Permissions**

Account permissions need to be established for each account being used for wire transfers. Permissions can be set up per account or for a grouping of accounts. Accounts are grouped by clicking **Select Accounts** and adding them to the permission group. Additional groups can be created by selecting the **Add Permission Set** button at the bottom.

| Accounts Select Accounts  Checking (Checking)  Savings (Savings) | Daily Transaction Debit Amount per Account         * Limit:       1.00         Max: \$1.00         Daily Transaction Count per Account |
|------------------------------------------------------------------|----------------------------------------------------------------------------------------------------|
| USD FX                                                           | * Limit:         999         Max: 999           Single Transaction Debit Amount           * Limit:         1.00         Max: \$1.00    |
| C Add Permission Set                                             | <ul> <li>Require 1 approver(s) above</li> <li>Require 2 approver(s) above</li> </ul>                                                   |

- Accounts Accounts are grouped by clicking Select Accounts and adding them to the permission group. Only eligible accounts will be displayed on the Select Accounts screen. Additional groups can be created by selecting the Add Permission Set button at the bottom.
  - Below the accounts box, the Administrator can enable USD (United States Dollar) and/or FX (Foreign Exchange) wires for the accounts in the group.
- Daily Transaction Debit Amount per Account Set the maximum dollar amount the user can debit an account per day.

- Daily Transaction Count per Account Set the maximum number of transactions the user can complete per day.
- Single Transaction Debit Amount Set the maximum dollar amount the user can debit per transaction.
  - The Administrator can check the following boxes to require approvals for the entered dollar amount(s). If the field is checked and no dollar amount is entered, all wire transfers will require an approval.

#### Allow Wire Transfer Maintenance

Allow the user to maintenance the templates for wire transfers. The descriptions are displayed on screen for the options available. The permissions must be enabled to the user by adding the accounts using the **Select Accounts** button.

| Allow Wire Transfer Maintenance<br>User is eligible to maintain templates and file maps for use by all corporate users |
|----------------------------------------------------------------------------------------------------|
| Allow Wire Template maintenance<br>User can create, edit, and delete repetitive and semi-repetitive templates          |
| <ul> <li>Allow Import Map maintenance</li> <li>User can create, edit, and delete wire import file maps</li> </ul>      |
| Account Permissions                                                                                                    |
| Accounts Select Accounts                                                                                               |
| <ul> <li>Checking (Checking)</li> </ul>                                                                                |
| <ul> <li>Savings (Savings)</li> </ul>                                                                                  |
|                                                                                                    |
|                                                                                                    |

#### Allow Wire Transfer Service Administration

Allow the user to enable wire transfers to other users. The user must be an Administrator for this option to be available.

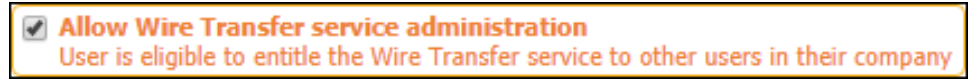

#### Allow Wire Transfer Approval

Allow the user to approve wire transfers. The user can be assigned to approve a specific dollar range or if the spaces are left blank, the user can approve all wire transfers. There is also an option to allow the user to approve USD, FX or both types of wires.

| Allow Wire Transfer approval<br>User is eligible to approve Wire Transfers for amoun<br>Account Permissions | nts between the specified lower limit and upper limit |
|----------------------------------------------------------------------------------------------------|-------------------------------------------------------|
| Accounts Select Accounts  Checking (Checking)  Savings (Savings)                                            | Debit Amount Range<br>Lower Limit (\$)                |
| USD FX                                                                                                    |                                                       |

#### Allow Wire Transfer Activity Audit

Allow the user to receive and view activity alerts related to wire transfer transactions.

| 1 | Allow Wire Transfer activity audit       |         |          |          |     |       |          |         |
|---|------------------------------------------|---------|----------|----------|-----|-------|----------|---------|
|   | User is eligible to view and be notified | of Wire | Transfer | activity | for | users | in their | company |

# Account Transfers

ļ

To enable account transfers check the box to the left of the payment. This will open the subcategories to further define how those payments can be created, edited, cancelled or approved.

| ACH Payments                           | Account Transfer Settings                                                                                                    | 🚱 Help |
|----------------------------------------|----------------------------------------------------------------------------------------------------|--------|
| ✓ Wire Transfer                        | Allow Account Transfer entry                                                                                                    |        |
| Account Transfer                       | User is eligible to add, edit and delete Account Transfers                                                                                     |        |
| Integrated Payables                    | User is eligible to maintain maps for use by all corporate users                                                                               |        |
| 🕑 Bill Pay                             | Allow Account Transfer service administration                                                                                                  |        |
| Payee Maintenance                      | User is eligible to entitle the Account Transfer service to other users in their company                                                       |        |
| <ul> <li>Import Maintenance</li> </ul> | Allow Account Transfer approval<br>User is eligible to approve Account Transfers for amounts between the specified lower limit and upper limit |        |
| Stop Payments                          | Allow Account Transfer activity audit                                                                                                    |        |
| Mobile Deposits                        | User is eligible to view and be notified of Account Transfer activity for users in their company                                               |        |

**Note:** Users cannot set or edit their own permissions. A company administrator must enable the permissions for them.

#### Allow Account Transfer Entry

 ✓ Allow Account Transfer entry User is eligible to add, edit and delete Account Transfers
 Account Entry Options

 Allow Account Transfer Manual Entry
 ✓
 Allow Account Transfer Edit
 ✓
 Allow Account Transfer Reject
 ✓
 Allow Account Transfer Cancel
 ✓

Enable the user to add, edit and delete wire transfers.

#### **Account Entry Options**

By checking the corresponding boxes, the user will be allowed to do the following:

- Allow Account Transfer Manual Entry <u>Create</u> manual entries.
- Allow Account Transfer Edit Edit pending transfers.
- Allow Account Transfer Reject <u>Reject</u> pending transfers.
- Allow Account Transfer Cancel <u>Cancel</u> pending transfers.

#### **Account Permissions**

Account permissions need to be established for each account being used for account transfers. Permissions can be set up per account or for a grouping of accounts. Accounts are grouped by clicking **Select Accounts** and adding them to the permission group. Additional groups can be created by selecting the **Add Permission Set** button at the bottom.

| Account Permissions       Accounts     Select Accounts       ×     - Loan (Real Estate Commercial)       ×     - Line (Commercial Line of Credit)       ×     - Line (Wealth Maximizer Business       Line of Credit)     •       ✓ Credit     ✓ Debit | Daily Transaction Amount per Account         * Limit:       99,999,999.99         Max:       \$99,999,999.99         Daily Transaction Count per Account         * Limit:       999         Max:       999         Single Transaction Amount         * Limit:       99,999,999.99         Max:       \$99,999,999.99         Max:       \$99,999,999.99         Max:       \$99,999,999.99         Max:       \$99,999,999.99 |
|----------------------------------------------------------------------------------------------------|----------------------------------------------------------------------------------------------------|
| Add Permission Set                                                                                                    | <ul> <li>Require 1 approver(s) above</li> <li>Require 2 approver(s) above</li> </ul>                                                                                                    |

- Accounts Accounts are grouped by clicking Select Accounts and adding them to the permission group. Only eligible accounts will be displayed on the Select Accounts screen. Additional groups can be created by selecting the Add Permission Set button at the bottom.
  - Below the accounts box, the Administrator can enable Credit, Debit or both transaction types for the accounts in the group.
- Daily Transaction Amount per Account Set the maximum transfer amount per

account per day.

- Daily Transaction Count per Account Set the maximum transaction count the user can complete per day.
- Single Transaction Amount Set the maximum dollar amount the user can transfer per transaction.

#### Allow Account Transfer Maintenance

Allow the user to maintenance the templates for account transfers.

Allow Account Transfer Maintenance User is eligible to maintain maps for use by all corporate users

#### Allow Account Transfer Service Administration

Allow the user to enable account transfers to other users. The user must be an Administrator for this option to be available.

Allow Account Transfer service administration User is eligible to entitle the Account Transfer service to other users in their company

#### **Allow Account Transfer Approval**

Allow the user to approve account transfers. The user can be assigned to approve a specific dollar range or if the spaces are left blank, the user can approve all account transfers. The permissions must be set per account.

| User is eligible to approve Account Transfers for amo<br>Account Permissions | unts between the specified lower limit and upper limit |
|------------------------------------------------------------------------------|--------------------------------------------------------|
| Accounts Select Accounts                                                     | Amount Range<br>Lower Limit (\$)                       |

#### Allow Account Transfer Activity Audit

Allow the user to receive and view activity alerts related to account transfer transactions.

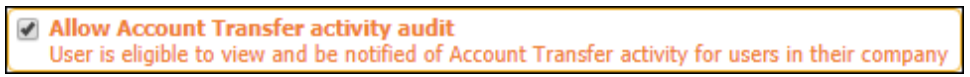

#### Bill Pay

Allow the user to access Business Bill Pay. Enabling this function will open subcategories to further define how Bill Pay will work.

| ACH Payments        | Bill Pay Settings                                                                                                 | 🚱 Help |
|---------------------|----------------------------------------------------------------------------------------------------|--------|
| ✓ Wire Transfer     | Allow Bill Pay Service Access                                                                                     |        |
| Account Transfer    | User is permitted to access the Bill Pay site                                                                     |        |
| Integrated Payables | Allow Bill Pay administration<br>User is eligible to entitle the Bill Pay service to other users in their company |        |
| 🕑 Bill Pay          |                                                                                                    |        |
| Payee Maintenance   |                                                                                                    |        |
| Import Maintenance  |                                                                                                    |        |
| Stop Payments       |                                                                                                    |        |
| Mobile Deposits     |                                                                                                    |        |

#### Allow Bill Pay Service Access

Allow the user to access Bill Pay from the Commercial Center launch page.

| 💽 Allow Bill Pay Servic                      | e Access                                                          |
|----------------------------------------------|-------------------------------------------------------------------|
| <ul> <li>User is permitted to acc</li> </ul> | ess the Bill Pay site                                             |
|                                              |                                                                   |
| Admin User Access                            | (Level 2)                                                         |
| User is able to access                       | Bill Pay, add/edit profiles, and entitle user access to Bill Pay. |
| 🔘 Hann Annan (Laurah)                        |                                                                   |
| User is able to access                       | 5)<br>Bill Pay but has no administrative privileges               |
| User is able to access                       | bill Pay but has no administrative privileges.                    |
|                                              |                                                                   |
| Account Permissions                          |                                                                   |
| Accounts                                     | Select Accounts                                                   |
| × - Checking (Bu                             | siness Checking)                                                  |
|                                              |                                                                   |
|                                              |                                                                   |
|                                              |                                                                   |
|                                              |                                                                   |
|                                              |                                                                   |

- Admin/User Access Level Select the level of access to give the user. The description are displayed on screen for the available access types.
- Account Permissions Select which accounts the user will have access to in Bill Pay.

#### Allow Bill Pay Administration

Allow the user to enable Bill Pay to other users. The user must be an Administrator for this option to be available.

| Allow Bill Pay administration                |                                       |
|----------------------------------------------|---------------------------------------|
| User is eligible to entitle the Bill Pay ser | rvice to other users in their company |

## **Payee Maintenance**

Allow the user to access maintenance payees in Commercial Center. Enabling this function will open subcategories to further define how **Payee Maintenance** will work. The descriptions are displayed on screen for the options available.

| ACH Payments                        | Payee Maintenance Settings                                                                                                    | 😡 Help |
|-------------------------------------|----------------------------------------------------------------------------------------------------|--------|
| ✓ Wire Transfer                     | Allow Payee Maintenance                                                                                                    |        |
| Account Transfer                    | User can create, maintain and delete payees for use by all corporate users                                                                  |        |
| Integrated Payables                 | Allow Payee Maintenance service administration<br>User is eligible to entitle the Payee Maintenance service to other users in their company |        |
| 🕑 Bill Pay                          | Allow Payee Maintenance activity audit                                                                                                    |        |
| Payee Maintenance                   | User is eligible to view existing payees                                                                                                    |        |
| Import Maintenance                  |                                                                                                    |        |
| Stop Payments                       |                                                                                                    |        |
| <ul> <li>Mobile Deposits</li> </ul> |                                                                                                    |        |

## Import Maintenance

Allow the user to import standard (CSV, XML, Fixed Width Files) templates for payees, ACH and/or Wires.

| ACH Payments                            | Import Permissions                                                                                                    | 🚱 Help |
|-----------------------------------------|----------------------------------------------------------------------------------------------------|--------|
| Wire Transfer                           | Allow data import                                                                                                    |        |
| Account Transfer                        | User is eligible to import payees, ACH batch templates and/or Wire templates                                                                   |        |
| <ul> <li>Integrated Payables</li> </ul> | Allow Import Maintenance service administration<br>User is eligible to entitle the Import Maintenance service to other users in their company. |        |
| 🕑 Bill Pay                              | Allow Import Maintenance activity audit                                                                                                    |        |
| Payee Maintenance                       | User is eligible to view and be notified of import activity for users in their company                                                         | ]      |
| <ul> <li>Import Maintenance</li> </ul>  |                                                                                                    |        |
| Stop Payments                           |                                                                                                    |        |
| <ul> <li>Mobile Deposits</li> </ul>     |                                                                                                    |        |

#### Allow Data Import

Allow the user to access **Import Maintenance**. The descriptions are displayed on screen for the options available.

| Solution: User is eligible to import payees, ACH batch templates and/or Wire templates                          |
|----------------------------------------------------------------------------------------------------|
| Can import payees<br>Can create new payee records by importing CSV, XML or fixed width files                    |
| Can import ACH batch templates<br>Can create new ACH batch templates by importing CSV, XML or fixed width files |
| Can import wire templates<br>Can create new wire templates by importing CSV, XML or fixed width files           |

# **Stop Payments**

Allow the user to place stop payments on checks through Commercial Center. The descriptions are displayed on screen for the options available.

| ACH Payments                            | Stop Payment Settings                                                                                                    | 🚱 Help |
|-----------------------------------------|----------------------------------------------------------------------------------------------------|--------|
| ✓ Wire Transfer                         | Allow Stop Payment entry                                                                                                    |        |
| Account Transfer                        | User is eligible to create stop payment requests based on account permissions specified below                                      |        |
| <ul> <li>Integrated Payables</li> </ul> | Allow Stop Payment service administration<br>User is eligible to entitle the Stop Payment service to other users in their company. |        |
| 🕑 Bill Pay                              | Allow Stop Payment activity audit                                                                                                  |        |
| Payee Maintenance                       | User is eligible to view and be notified of Stop Payment activity for users in their company                                       |        |
| Import Maintenance                      |                                                                                                    |        |
| Stop Payments                           |                                                                                                    |        |
| <ul> <li>Mobile Deposits</li> </ul>     |                                                                                                    |        |

#### Allow Stop Payment Entry

The accounts must be enabled for the user to place stop payments. Use the **Select Accounts** button to enable access to eligible accounts for the user.

| Allow Stop Pay<br>User is eligible to | ment entry<br>create stop payment requests based on account permissions specified below |
|---------------------------------------|-----------------------------------------------------------------------------------------|
| Account Permiss                       | ions                                                                                    |
| Accounts                              | Select Accounts                                                                         |
| × - Checki                            | ng (Checking)                                                                           |

# Mobile Deposit

Allow the user to complete **Mobile Deposits** through the Commercial Center mobile app. The descriptions are displayed on screen for the options available.

| ACH Payments        | Mobile Deposit Settings                                                                                                    | 🚱 Help |
|---------------------|----------------------------------------------------------------------------------------------------|--------|
| ✓ Wire Transfer     | Allow Mobile Deposits                                                                                                    |        |
| Account Transfer    | User is eligible to add and edit Mobile Deposits                                                                              |        |
| Integrated Payables | Allow Mobile Deposit Administration<br>User is eligible to entitle the Mobile Deposit service to other users in their company |        |
| 🕑 Bill Pay          | Allow Mobile Deposit activity audit                                                                                           |        |
| Payee Maintenance   | User is eligible to view Mobile Deposit activity for users in their company                                                   |        |
| Import Maintenance  |                                                                                                    |        |
| Stop Payments       |                                                                                                    |        |
| Mobile Deposits     |                                                                                                    |        |

#### Allow Mobile Deposits

Allow the user to create and edit mobile deposits in the Commercial Center app.

| Allow Mobile Deposits                                          |                  | • • |  |
|----------------------------------------------------------------|------------------|-----|--|
| User is eligible to add and edit Mobile Deposits               |                  |     |  |
| * Daily Cumulative Deposit Amount (\$) 20,000.00               | Max: \$20,000.00 |     |  |
| * Single Deposit Amount (\$) 20,000.00                         | Max: \$20,000.00 |     |  |
| * Daily Transaction Count 5                                    | Max: 5           |     |  |
|                                                                |                  |     |  |
| Eligible Locations                                             |                  |     |  |
| Montecito (122234783) Select All Accounts Unselect All Account |                  |     |  |
| Checking (Checking)                                            |                  |     |  |
|                                                                |                  |     |  |
| Options                                                        |                  |     |  |
| * OBS User ID                                                  |                  |     |  |
| * "Make Deposit" Enable Date 01/02/2020                        |                  |     |  |

- Daily Cumulative Deposit Account Set the maximum dollar amount the user can deposit per day.
- Single Deposit Amount Set the maximum dollar amount the user can deposit per transaction.
- Daily Transaction Count Set the maximum number of deposits a user can complete per day.
- Eligible Locations The accounts must be enabled for the user to make deposits. All eligible accounts will display.
- \*OBS User ID Input a User ID. This will display in reports to show who completed the mobile deposit. The value in this field should not be changed.
- \*"Make Deposit" Enable Date Input the date the user can begin making mobile deposits.